# Fundamentos do Google para o Ensino 2015 – 1ª Edição

#### Tutorial de acesso

- Como criar o e-mail institucional Google;
- Como alterar a senha do e-mail institucional Google;
- Como acessar a plataforma MOOC/GOOGLE.

### Como criar o e-mail institucional Google?

Para criar o seu e-mail institucional Google, você deverá acessar o site da **Secretaria Digital Escola**r: <u>https://sed.educacao.sp.gov.br</u> e realizar o login, conforme orientações abaixo:

| Secretaria DA EDUCAÇÃO DO ESTADO DE SÃO PAULO<br>Secretaria Escolar Digital                                                    | 문 편 Tenarto do Teals - 조 团 Contrado |
|----------------------------------------------------------------------------------------------------|-------------------------------------|
|                                                                                                    | Acesso                              |
| No campo Usuário, insira o seu RG: <b>rgxxxxxxxsp</b><br>No campo Senha, insira sua senha, que é a mesma<br>utilizada no GDAE. | Usaárin:                            |
|                                                                                                    |                                     |
|                                                                                                    | Esqueros a contra? Other accesso    |

Na página seguinte, clique em "Professor".

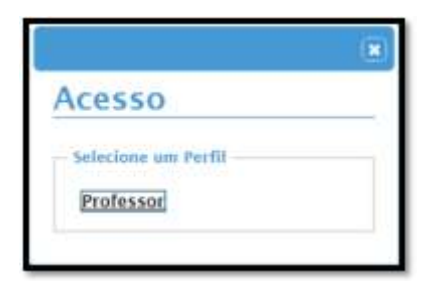

Identifique o seu e-mail institucional Google.

| Pastal du Guverne Ca | datās SA Izveste SP Destas              | 1897 • [D]                                                                                                    |                                                                                                    |
|----------------------|-----------------------------------------|----------------------------------------------------------------------------------------------------|----------------------------------------------------------------------------------------------------|
|                      |                                         |                                                                                                    | Tananho do Texto 🗉 🖬 Contrasto                                                                                                    |
| SECRETA              | IRIA DA EDUCAÇÃO DO ESTADO DE SÃO PAULO | Q48, NXNXX 3000000X NXXXXXXX                                                                                                    |                                                                                                    |
| - Secre              | etaria Escolar Di                       | gital                                                                                                    | Você esta logado como: Professor                                                                                                    |
|                      |                                         |                                                                                                    | E-mail Microsoft XXXXXXX Eprofesion environce op gevin                                                                                                    |
|                      |                                         |                                                                                                    | E-that Google XXXXXXXXXX garnet effectacies op gen br                                                                                                    |
| Págma Inicial        |                                         |                                                                                                    | Alterar a Sentia 🔘 Sar                                                                                                    |
|                      | Contraction of the second               | Construction of the local division of the local division of the lo | and the second second se |

Após identificar seu e-mail institucional Google, verifique se o mesmo é válido e ativo. Para isso, acesse <u>www.gmail.com.br</u> e faça o login com o seu e-mail institucional Google e a senha da Secretaria Escolar Digital.

|               | Google                                                     |
|---------------|------------------------------------------------------------|
| Apenas uma co | onta. Tudo o que o Google oferece.                         |
|               | Fazer login para prosseguir para o Gmail                   |
|               | Image: Contanto do Google para tudo o que o Google oferece |

# Como alterar a senha do e-mail institucional Google

Para alterar a senha do e-mail institucional Google, você deverá acessar o site da **Secretaria Digital Escola**r: <u>https://sed.educacao.sp.gov.br</u> e realizar o login. Clique em "Alterar a Senha"

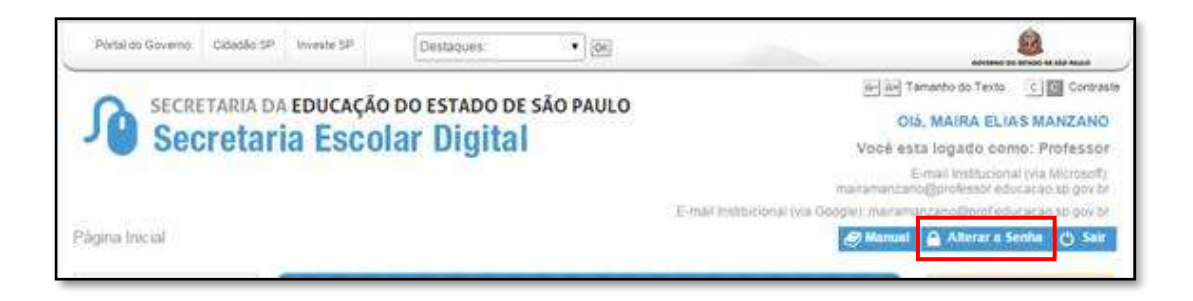

Preencha as informações solicitadas: No campo "Senha atual", informe a senha de acesso à Secretaria Escolar Digital. Nos campos seguintes, informe a nova senha.

| ×                                                                            |  |  |  |
|------------------------------------------------------------------------------|--|--|--|
| Alterar Senha                                                                |  |  |  |
| Informe                                                                      |  |  |  |
| *A senha deverá possuir no mínimo 8 caracteres e no máximo<br>14 caracteres. |  |  |  |
| Senha Atual:                                                                 |  |  |  |
| Nova Senha:                                                                  |  |  |  |
| Confirmar Nova Senha:                                                        |  |  |  |
| Alterar                                                                      |  |  |  |

**Atenção:** A nova senha deverá ser utilizada para acessar o e-mail institucional Google e a plataforma MOOC/GOOGLE e, também para acessar a Secretaria Escolar Digital e o GDAE.

# Como acessar a plataforma MOOC/GOOGLE

Para acessar a plataforma MOOC/GOOGLE, acesse o site: <u>https://mooc-brasil.appspot.com/</u> e clique em "Login", no canto superior da tela.

| Google Fundamentos para o Ensino                                                                                                    |                                                                                                    |
|----------------------------------------------------------------------------------------------------|----------------------------------------------------------------------------------------------------|
| Notificações Curso Férum FAQ Dominos Apida                                                                                                    |                                                                                                    |
| Fundamentos do Google para o<br>Ensino   Você quer trazer tecnologia para sua sala de auta? Quer<br>descobir novais formas de citar esperiências de<br>aprendizagem significativas para seus alanos?   Esta iniciativa é um curso para professores vinculados à<br>Secretaria de Estado da Educação de São Paulo.   Este curso online é voltado para qualquer pessoa - de<br>qualquer nivel de contecimento técnico - que queera usar<br>feramentas educacionais do Google em sua de auta<br>Através de videos, casos de uso e exemplos, você tervá<br>teriando o Google Apps para Educação com o Sala de<br>auta, Google Maps e ostros) na sua prática de emismo.   Salba mais inscrevendo-se para este curso e acessando<br>apligna de FAQ. | Automatical de lacegargina à lacegargina à lacegargina à lacegargina à lacegargina à lacegargina de lacegargina de lacegargin |

Para realizar o login, preencha o campo "E-mail" com o seu e-mail institucional Google (<u>xxxx@prof.educacao.sp.gov.br</u>) e a sua senha no campo "Senha".

| Google                                                                         |
|--------------------------------------------------------------------------------|
| Apenas uma conta. Tudo o que o Google oferece.                                 |
| Farer login usando sua Conta do Google                                         |
| El comi<br>El comi<br>Encode<br>Encode activitationes<br>Sectores torrectation |
| Charl and Lumba                                                                |
| Umar Contra etto Google para turbo o que o Complet otheres e                   |